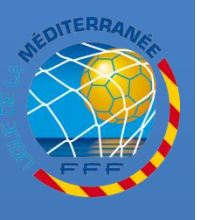

G U E

D E

# INSERER LA PHOTO D'UN LICENCIÉ SUR SON PROFIL FOOTCLUBS

#### **Procédures Footclubs**

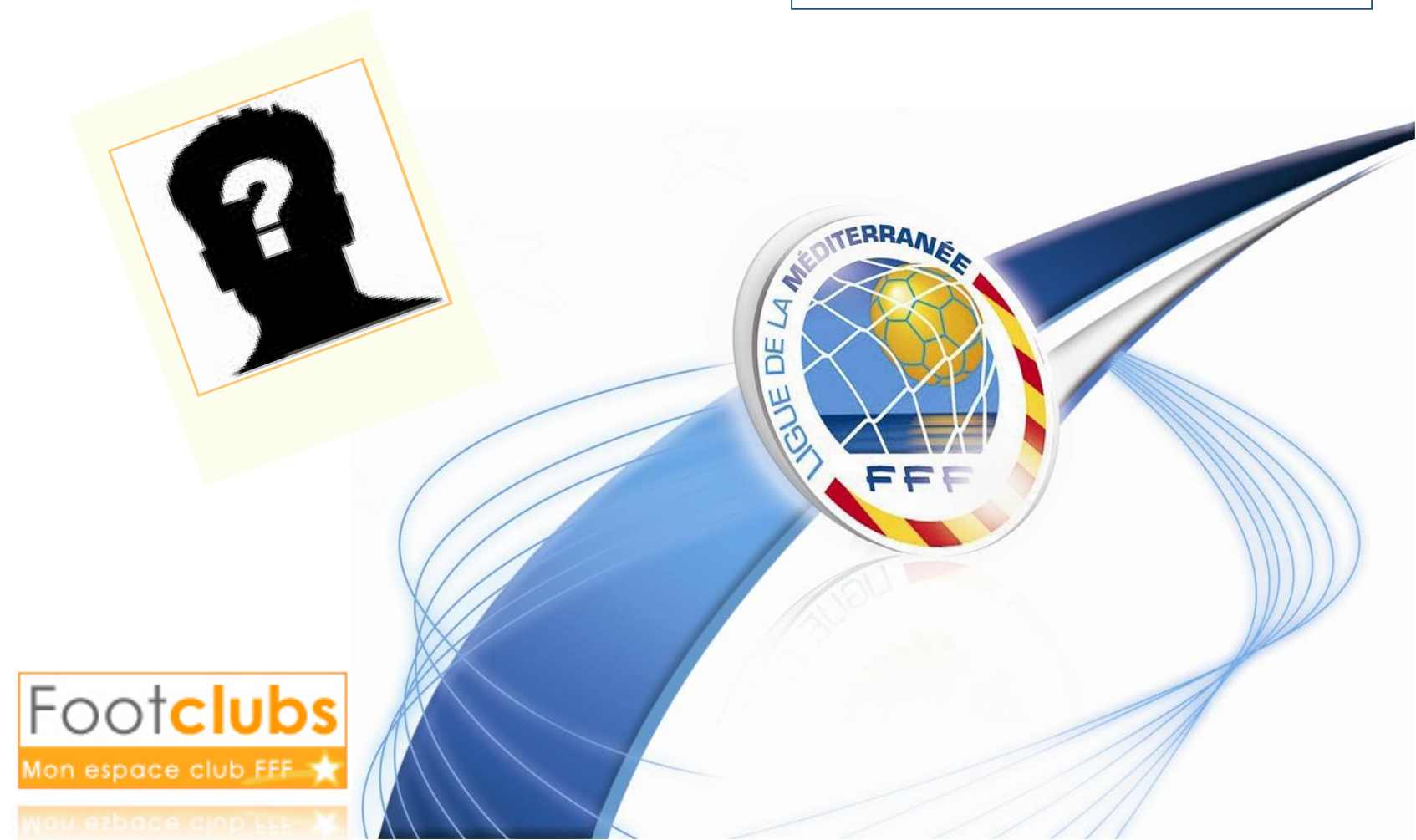

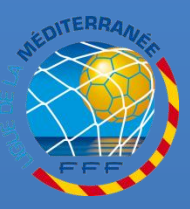

#### ANNEXE 1 DES R.G DE LA F.F.F :

LA PHOTO DU LICENCIÉ EST OBLIGATOIREMENT IMPRIMÉE SUR SA LICENCE À PARTIR D'UNE PHOTO NUMÉRISÉE PAR LE CLUB VIA FOOTCIUDS

**CETTE PHOTO DOIT RESPECTER DES CRITÈRES D'ACCEPTABILITÉ ET UNE DURÉE DE VALIDITÉ** 

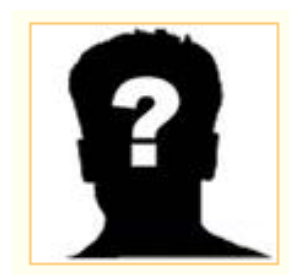

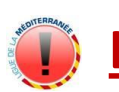

LE CLUB ET SES REPRÉSENTANTS ENGAGENT LEUR RESPONSABILITÉ QUANT À LA PHOTO D'IDENTITÉ FOURNIE

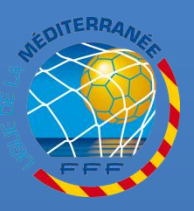

**ATTENTION À LA DURÉE DE VALIDITÉ DU FICHIER NUMÉRISÉ :** 

- DEUX SAISONS POUR LES MINEURS
- CINQ SAISONS POUR LES MAJEURS

#### LORSQUE LA PHOTO EST CERCLÉE DE ROUGE DANS FOOTCIUDS IL EST NÉCESSAIRE D'EN NUMÉRISER UNE PLUS RÉCENTE

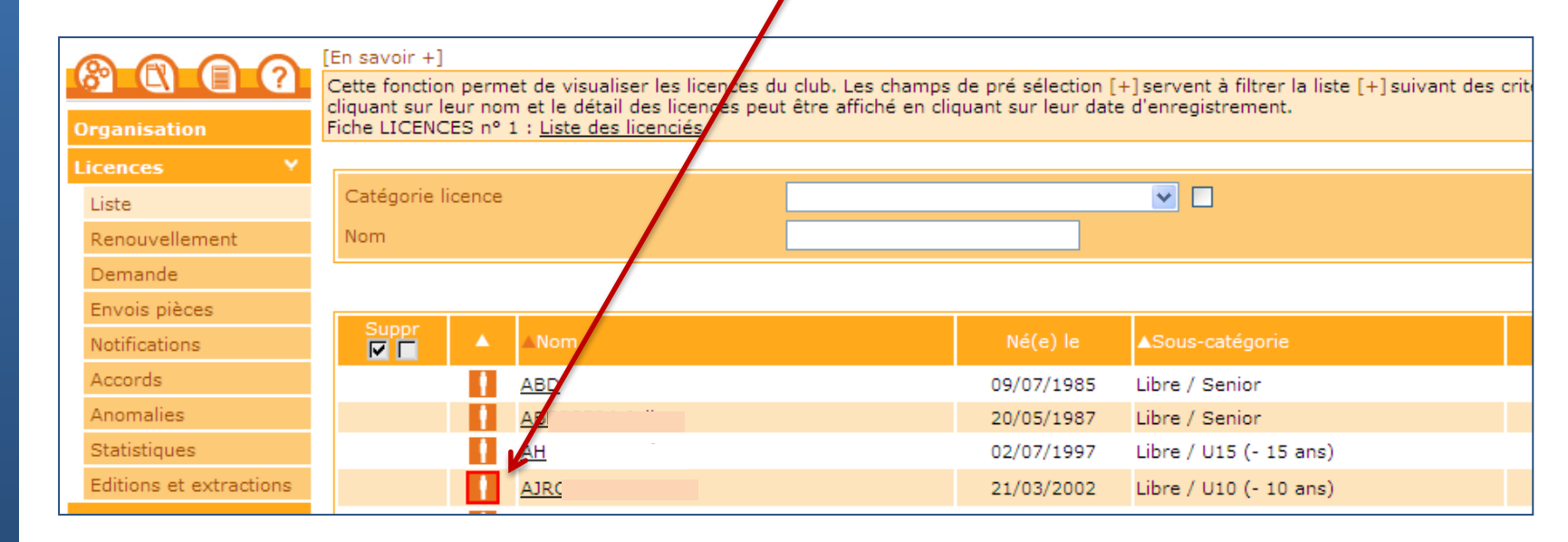

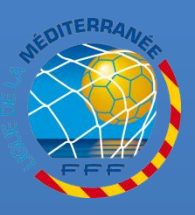

#### La photo du licencié est imprimée sur sa licence à partir d'une photo numérisée et transmise via Foot<mark>clubs</mark>

IL EST NÉCESSAIRE DE RESPECTER LES CRITÈRES D'ACCEPTABILITÉ DU FICHIER NUMÉRISÉ :

- LA PHOTO DOIT ÊTRE UN PORTRAIT D'IDENTITÉ VERTICAL AU FORMAT JPEG
- Photo récente
- PHOTO NETTE, EN COULEUR ET SUR FOND CLAIR
- TÊTE NUE, VISAGE DÉGAGÉ ET YEUX OUVERTS FIXANT L'OBJECTIF
- LUNETTES : MONTURES ÉPAISSES ET VERRES TEINTÉS INTERDITS, PAS DE REFLET

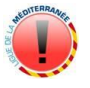

TAILLE DU FICHIER : POUR TRANSMETTRE LA PHOTO DANS FOOTCLUBS, LA TAILLE DU FICHIER NE DOIT PAS EXCÉDER 1,2 MÉGA OCTETS\*

\* CF. DOCUMENT PROCÉDURE FOOTCLUBS « PARAMÉTRAGE DU SCANNER »

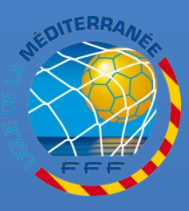

## LES CRITERES D'ACCEPTABILITE

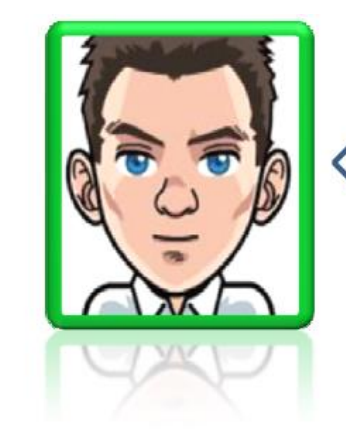

### **CETTE PHOTO CORRESPOND À CE** QUE NOUS ATTENDONS

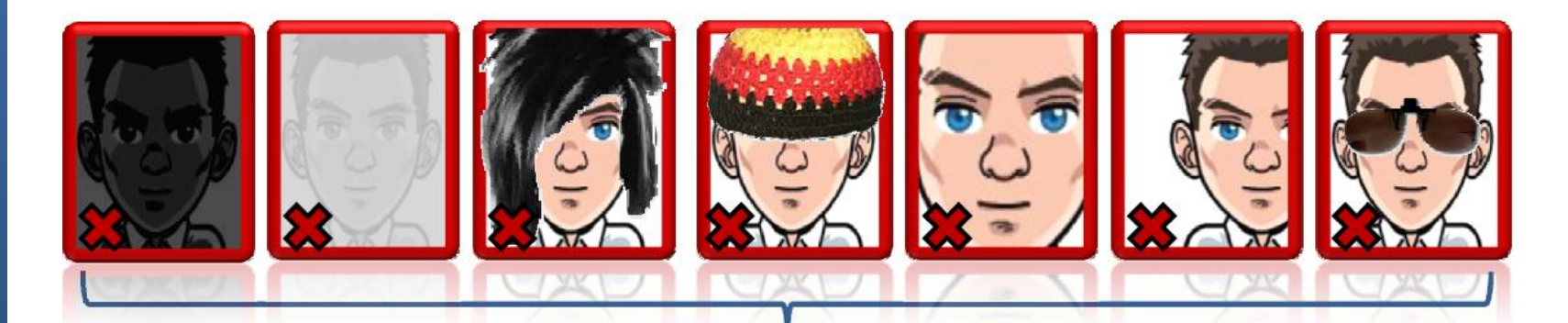

CES PHOTOS SERONT SYSTÉMATIQUEMENT REFUSÉES PAR NOS SERVICES

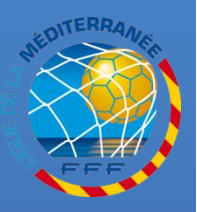

## **ACCEDER AU LISTING DES LICENCIES**

#### SÉLECTIONNEZ LA NOUVELLE SAISON (PAR DÉFAUT À PARTIR DU 1<sup>ER</sup> JUILLET)

Compétitions

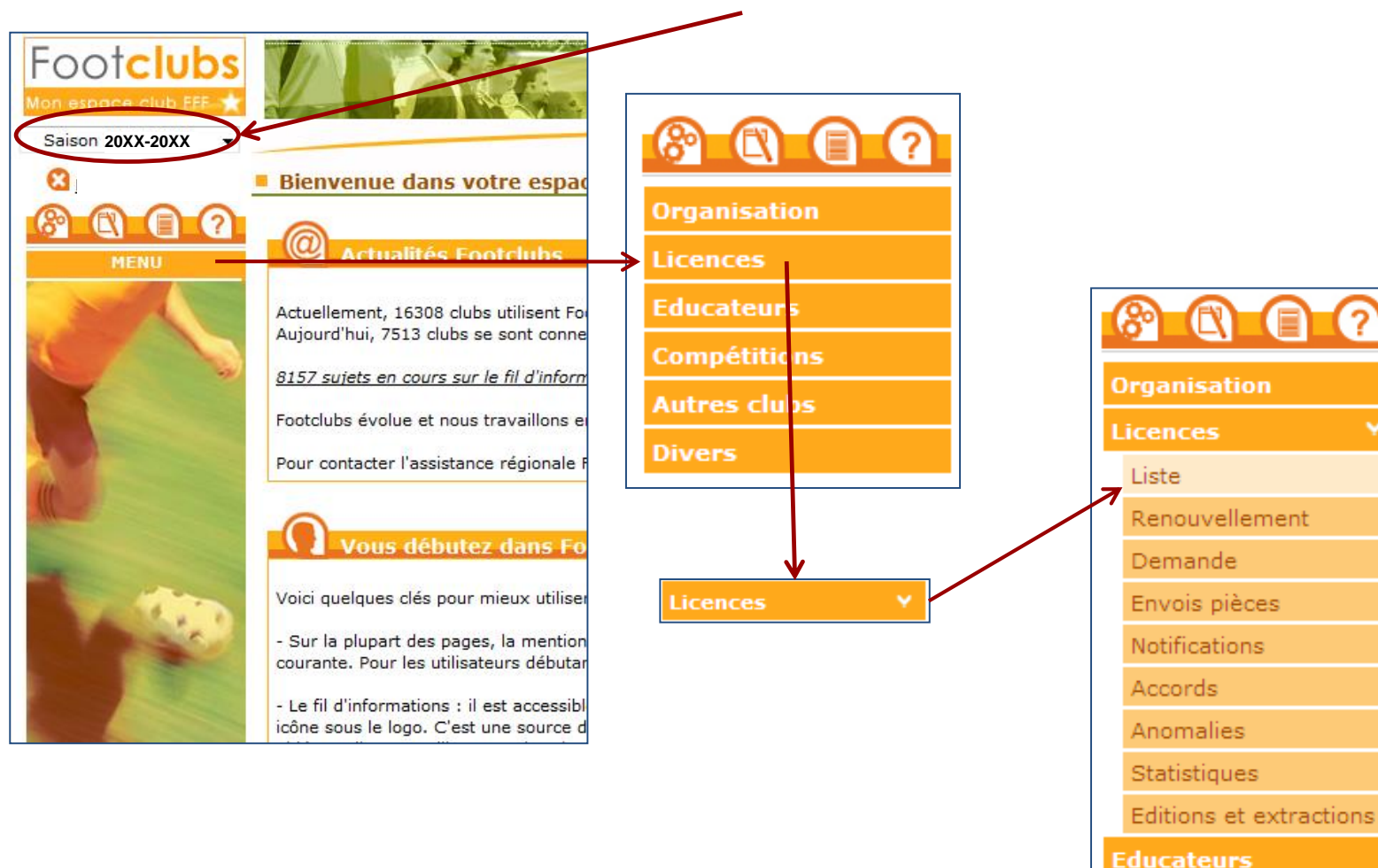

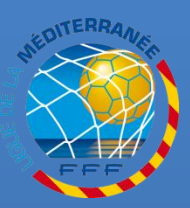

## **RECHERCHER UN LICENCIE**

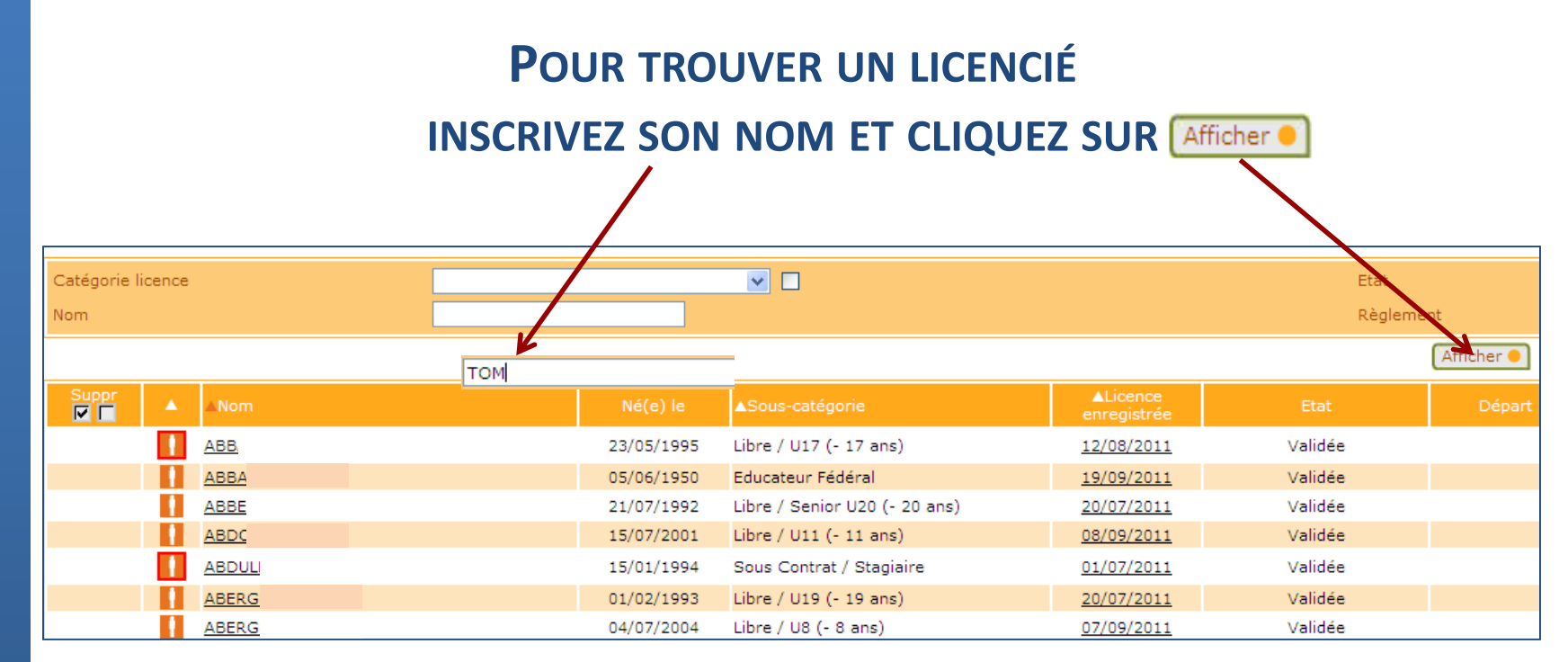

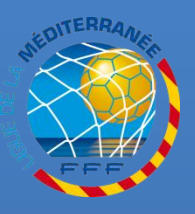

Ν

Ξ

R

0 N

D E

P H O

0

# L'ICÔNE D'INFORMATION SUR LA PHOTO

#### LES PHOTOS MANQUANTES OU DONT LA DURÉE DE VALIDITÉ A EXPIRÉ SONT MISES EN ÉVIDENCE PAR UNE ICÔNE CERCLÉE DE ROUGE

CETTE ICÔNE SIGNIFIE QUE LA PHOTO A ÉTÉ INSÉRÉE

**C**ETTE ICÔNE SIGNIFIE QUE LA PHOTO N'A PAS ÉTÉ INSÉRÉE OU QU'ELLE EST INVALIDE

| Catégorie licence |               |                               |                         | Etat    |            |  |
|-------------------|---------------|-------------------------------|-------------------------|---------|------------|--|
| Nom               |               |                               |                         |         | Règlement  |  |
|                   |               |                               |                         |         | Afficher 🌒 |  |
| Suppr             | Né(e) le      | <b>▲</b> Sous-catégorie       | ▲Licence<br>enregistrée |         | Départ     |  |
| ABE               | 23/05/1995    | Libre / U17 (- 17 ans)        | 12/08/2011              | Validée |            |  |
| ABB.              | 05/06/1950    | Educateur Fédéral             | <u>19/09/2011</u>       | Validée |            |  |
| ABB               | 21/07/1992    | Libre / Senior U20 (- 20 ans) | 20/07/2011              | Validée |            |  |
| ABD               | 15/07/2001    | Libre / U11 (- 11 ans)        | 08/09/2011              | Validée |            |  |
| ABDU              | 15/01/1994    | Sous Contrat / Stagiaire      | 01/07/2011              | Validée |            |  |
| CLIQUEZ SU        | R LE NOM DU I | LICENCIÉ POUR AC              | CÉDER À SA              | FICHE   |            |  |

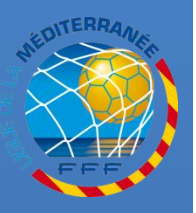

Ν

S

E

R

Т

0

Ν

D

E

A

Р Н

0 T 0

## **INSERER LA NOUVELLE PHOTO**

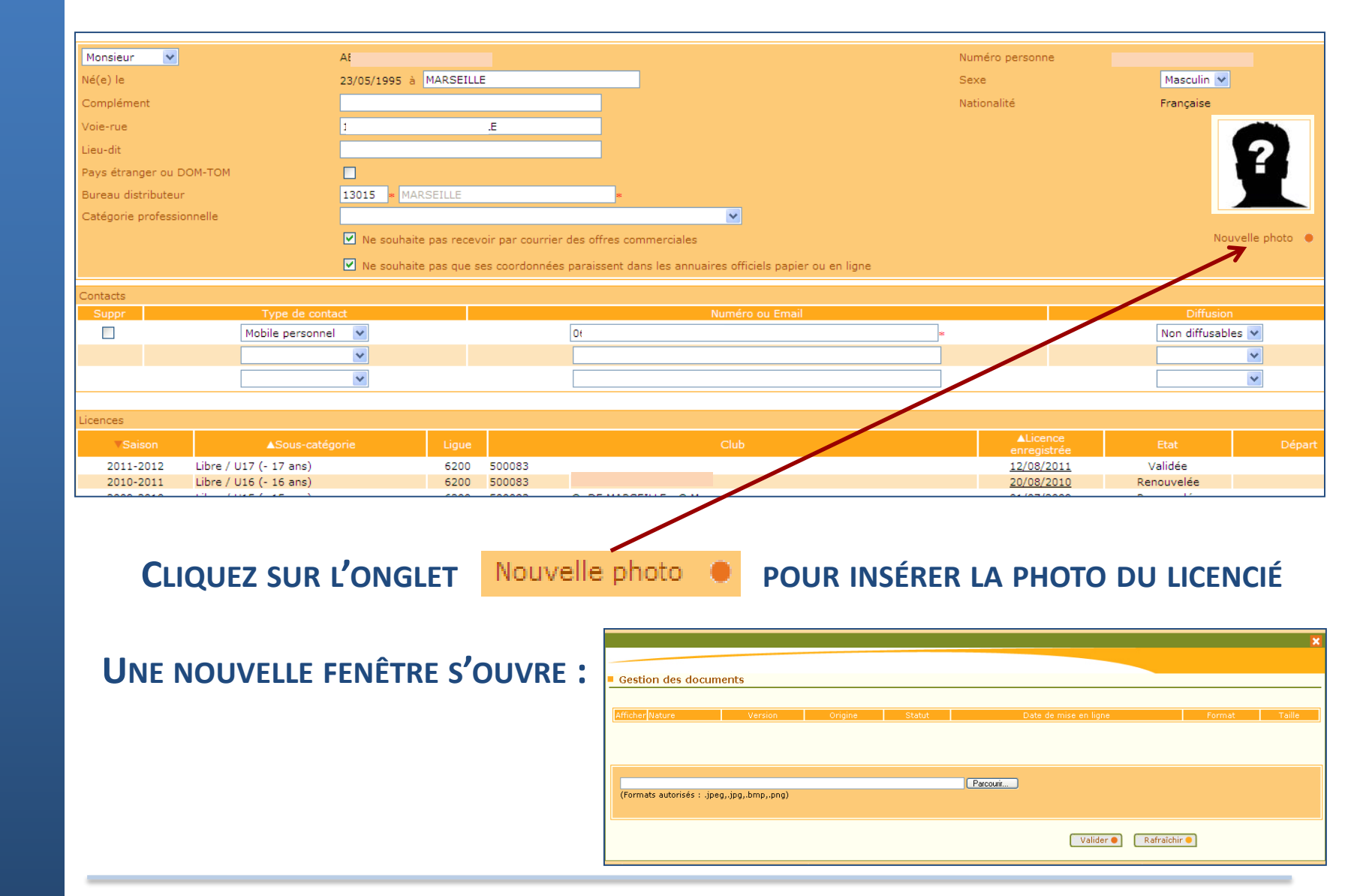

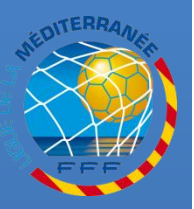

## **INSERER LA NOUVELLE PHOTO**

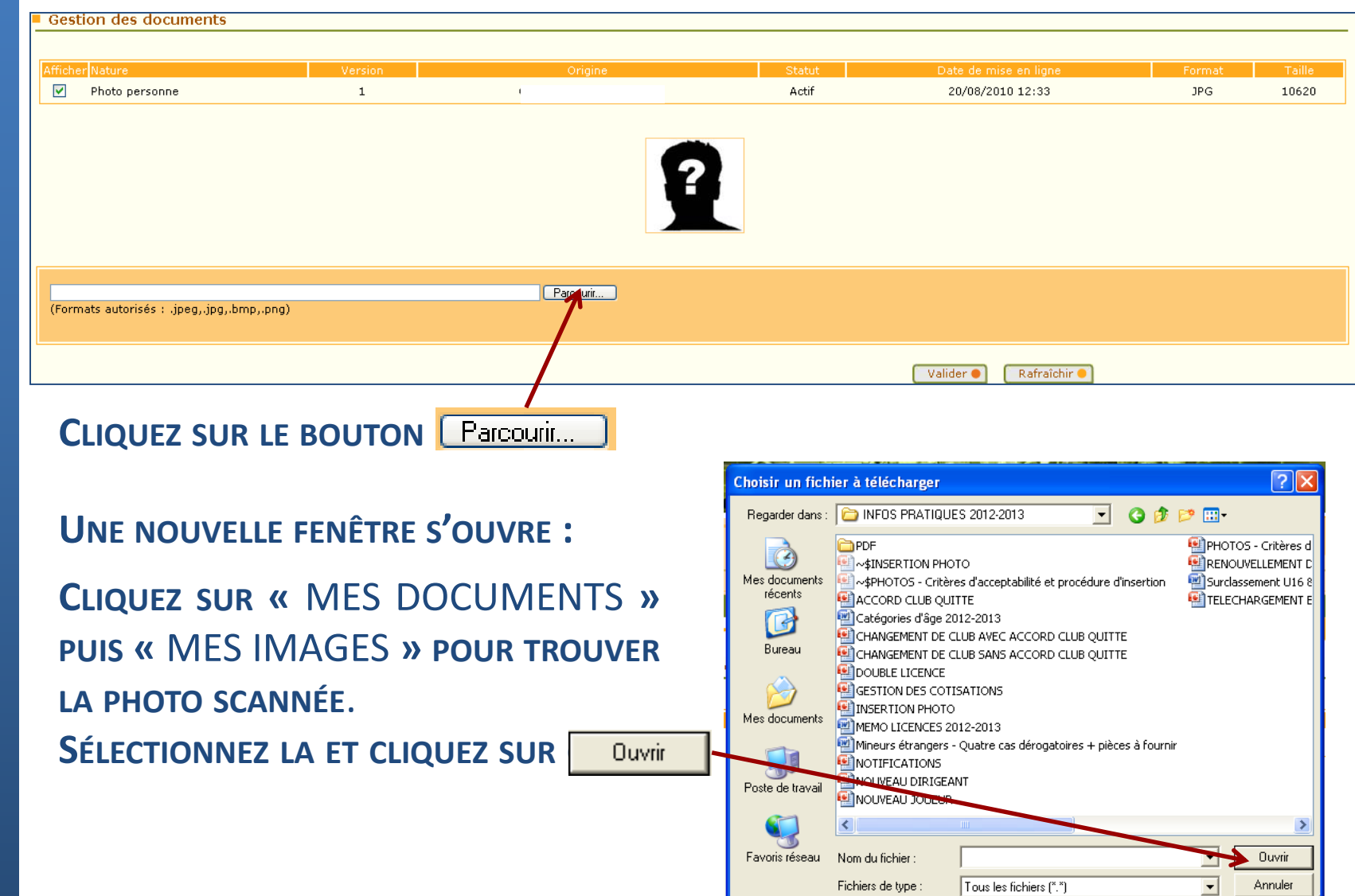

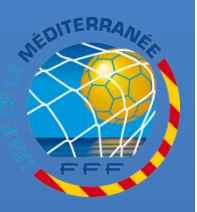

# **INSERER LA NOUVELLE PHOTO**

#### APRÈS AVOIR SÉLECTIONNÉ LA PHOTO, CLIQUEZ SUR LE BOUTON [Valider •]

| Icher Nature                                                               | Version               | Origine            | Statut | Date le r | nise en ligne |
|----------------------------------------------------------------------------|-----------------------|--------------------|--------|-----------|---------------|
| ] Photo personne                                                           | 1                     |                    | Actif  | 20/08/2   | 2010 12:33    |
|                                                                            |                       |                    |        |           |               |
| Serv6200\ADMINISTRATEUR\test\r<br>ormats autorisés : .jpeg,.jpg,.bmp,.png) | Mes documents\Mes ima | ges\Photo Parcourr |        |           |               |
|                                                                            |                       |                    |        | •         |               |

CLIQUEZ SUR L'ICÔNE 🔀-Photo personne 1 sctif 23/03/2010 16:25 1875 1PG POUR REVENIR À LA FICHE Parcourir...

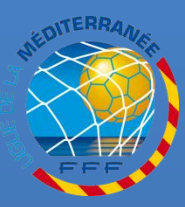

G U

Ε

D E

Α

M E D

Ξ

R R

E F RETROUVEZ TOUTES LES PROCÉDURES FOOTCLUBS DANS LA RUBRIQUE « INFOS PRATIQUES » DU SITE INTERNET DE LA LIGUE DE LA MÉDITERRANÉE DE FOOTBALL <u>HTTP://LIGUE-MEDITERRANEE.FFF.FR</u>

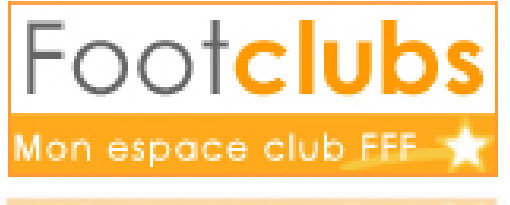

ion espace club FFF